#### 日々の記録 入力方法 (Fitbit連携)

## Fitbit 連携方法①

対象者:Fitbitで歩数・睡眠時間を連携する方

①Fitbitの セットアップ

#### Fitbitのセットアップ FitbitのアプリをインストールしてFitbitのアカウントを作成します。

② Fitbitを PepUp連携

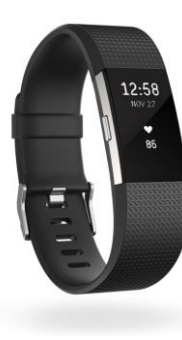

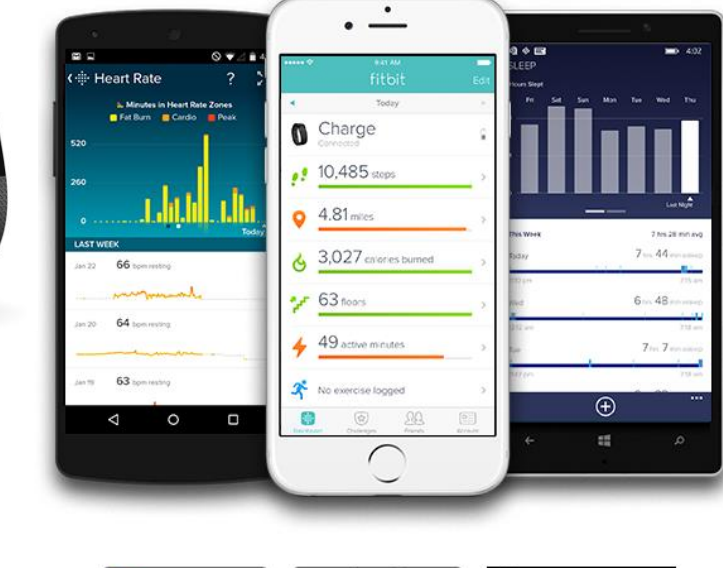

それぞれのスマートフォンのス トアより、Fitbitアプリをインス トールします。

アプリがインストールされたら、 アプリを開いて Join Fitbit ボタ ンをタップします。

ここで Fitbit アカウントを作成 し、デバイスを携帯端末に接続 (ペアリング)します。

ペアリングをすることにより、 デバイスと携帯端末が互いに通 信(データの同期)できるよう になります。

※Fitbit アプリとFitbitの連携に関するお問い合わせはFitbitサポートにお問い合わせください。

App Store からダウンロード

Google Play

é H

Windows ストア からダウンロード

#### Fitbit 連携方法①

#### 対象者:Fitbitで歩数・睡眠時間を連携する方

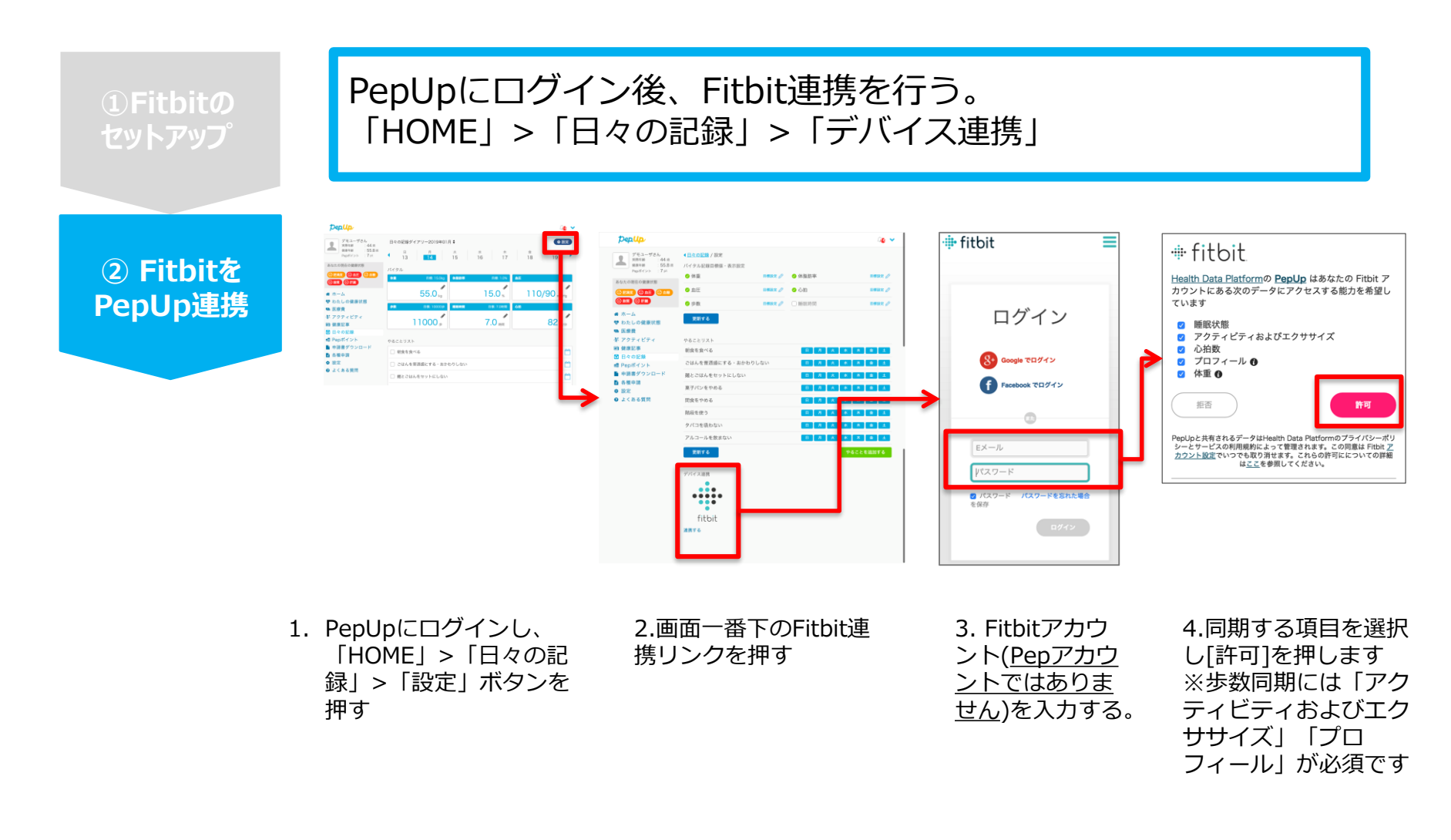

※ PepUpアプリからの連携は次ページ参照

### Fitbit 連携方法②

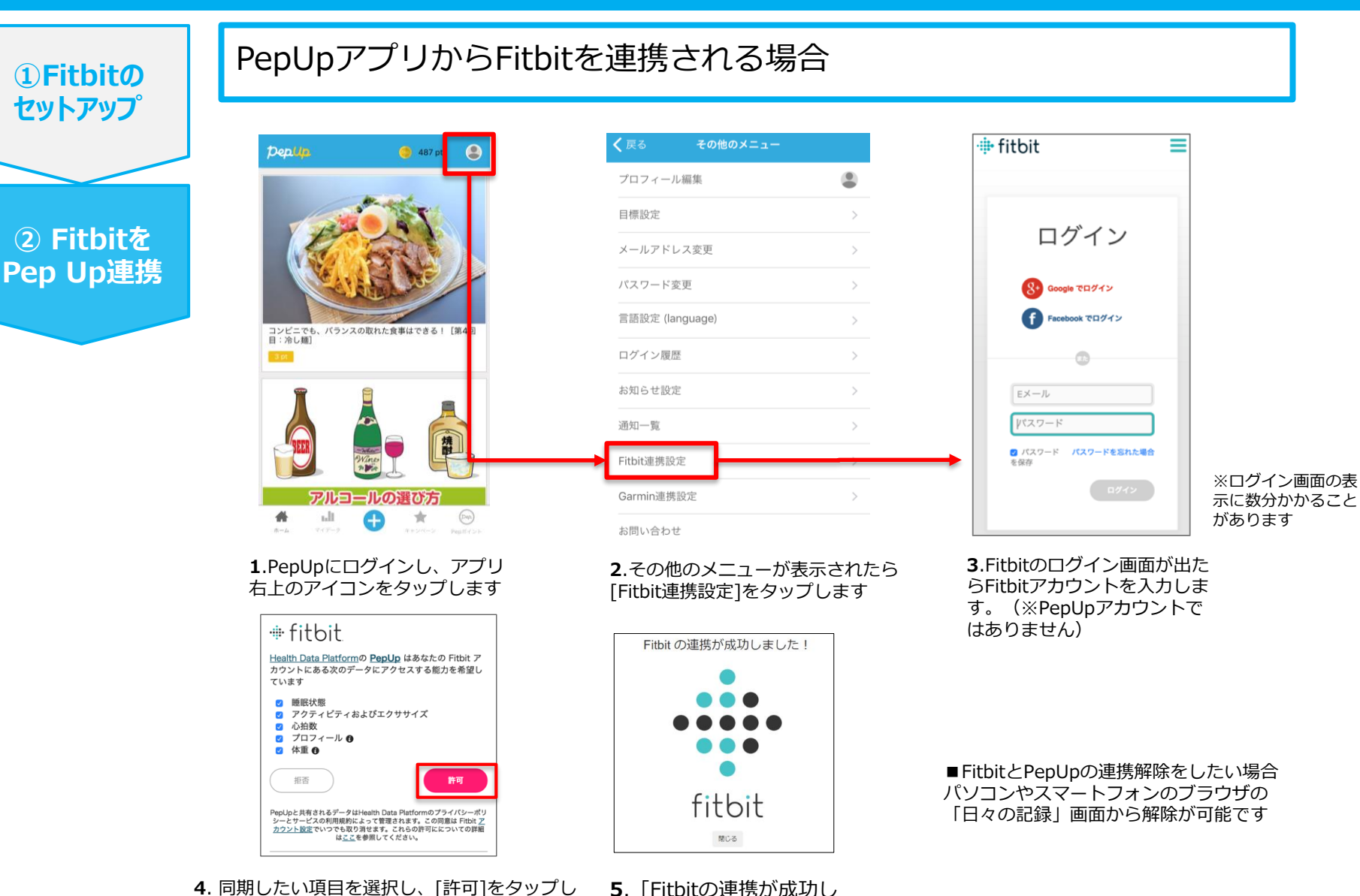

4. 同期したい項目を選択し、[許可]をタップします。歩数同期には「アクティビティおよびエクササイズ」と「プロフィール」は必須です。

※本画面はイメージ図です。

ました!」と表示されます

# 日々の記録 入力方法 (Garmin連携)

### Garmin 連携方法①

対象者:Garminで歩数・睡眠時間・心拍数(安静時平均)・体重を連携する方

 Garminの セットアップ

#### Garmin Connectのセットアップ

アプリ「Garmin Connect」をインストールしてアカウントを作成します。

 Garminを PepUp連携

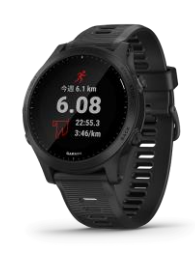

**GARMIN**.

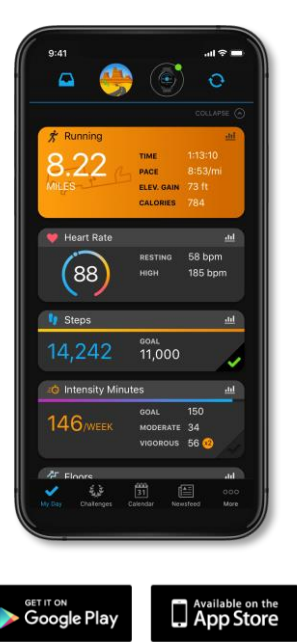

それぞれのスマートフォンのス トアより、Garminアプリ 「Garmin Connect」をインス トールします。

アプリがインストールされたら、 アプリを開いてアカウントを作 成し、Bluetooth接続でデバイ スと携帯端末を接続(ペアリン グ)します。

ペアリングをすることにより、 デバイスと携帯端末が互いに通 信(データの同期)できるよう になります。

※GarminアプリとGarminの連携に関するお問い合わせはGarminサポートにお問い合わせください

### Garmin 連携方法②

#### 対象者:Garminで歩数・睡眠時間・心拍数(安静時平均)・体重を連携する方

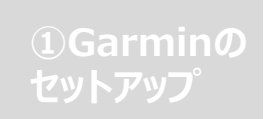

PepUpにログイン後「HOME」>「日々の記録」>「デバイス連携」 と進み、「連携する」リンクをクリックします。 ※PepUpアプリからの連携は次ページ参照

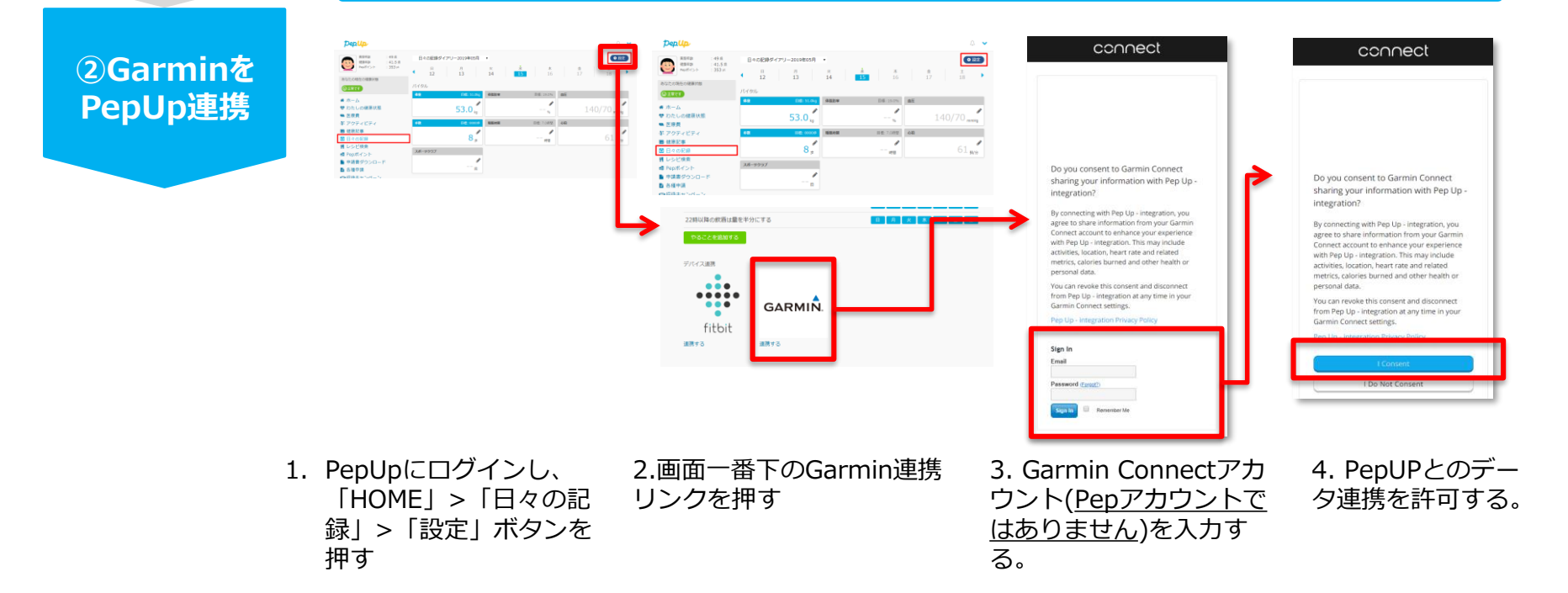

データ同期:Garminアプリでデバイス同期を行うとPepUpに反映されます ※アクセスの集中により多少同期に時間がかかる場合もあります

#### Garmin 連携方法②

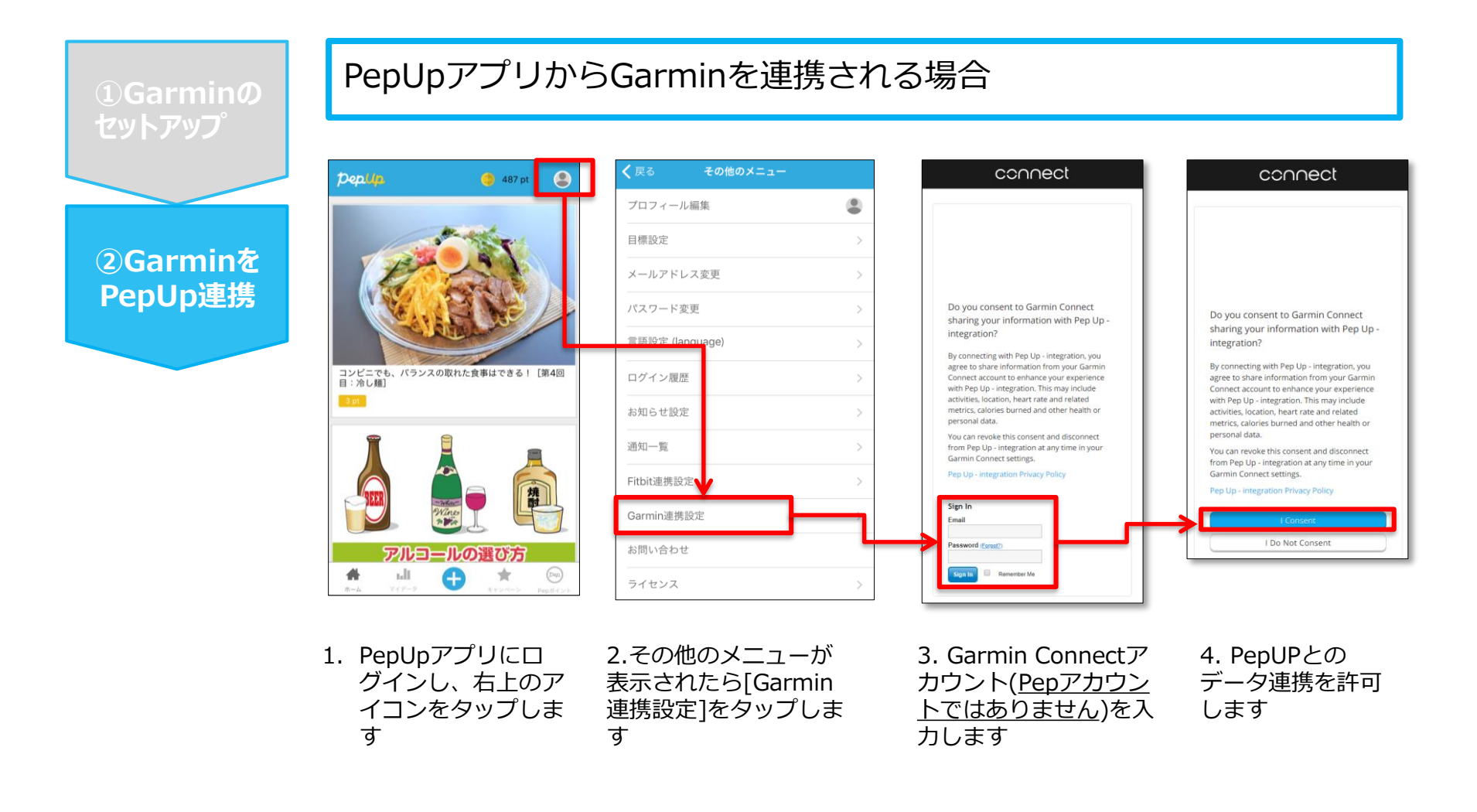

■GarminとPepUpの連携解除をしたい場合

パソコンやスマートフォンのブラウザの「日々の記録」画面から解除が可能です

※本画面はイメージ図です。

# 日々の記録 入力方法 (スマホアプリ連携)

## スマホアプリデータ連携方法①

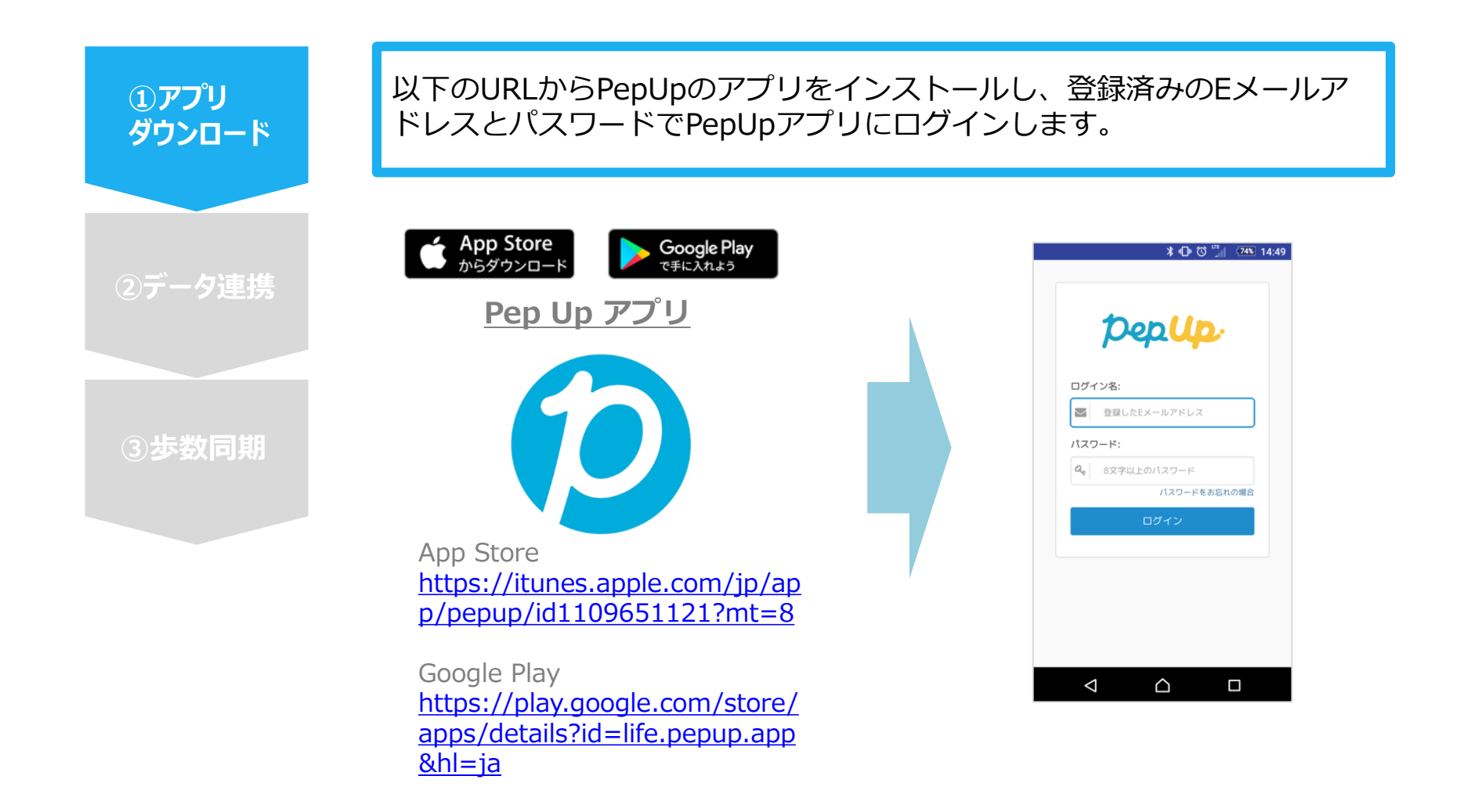

### スマホアプリデータ連携方法2

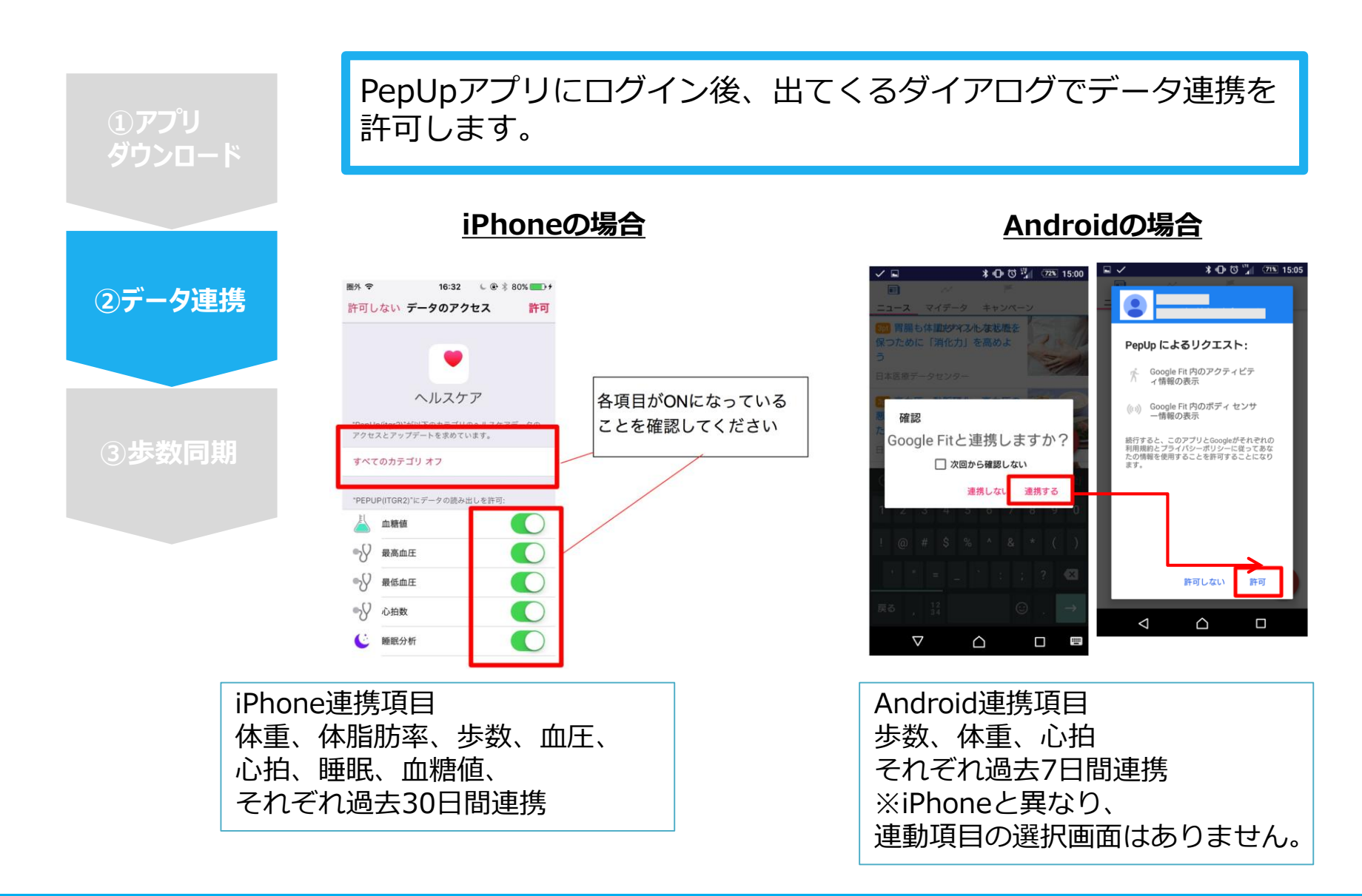

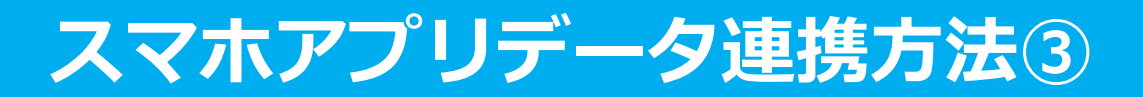

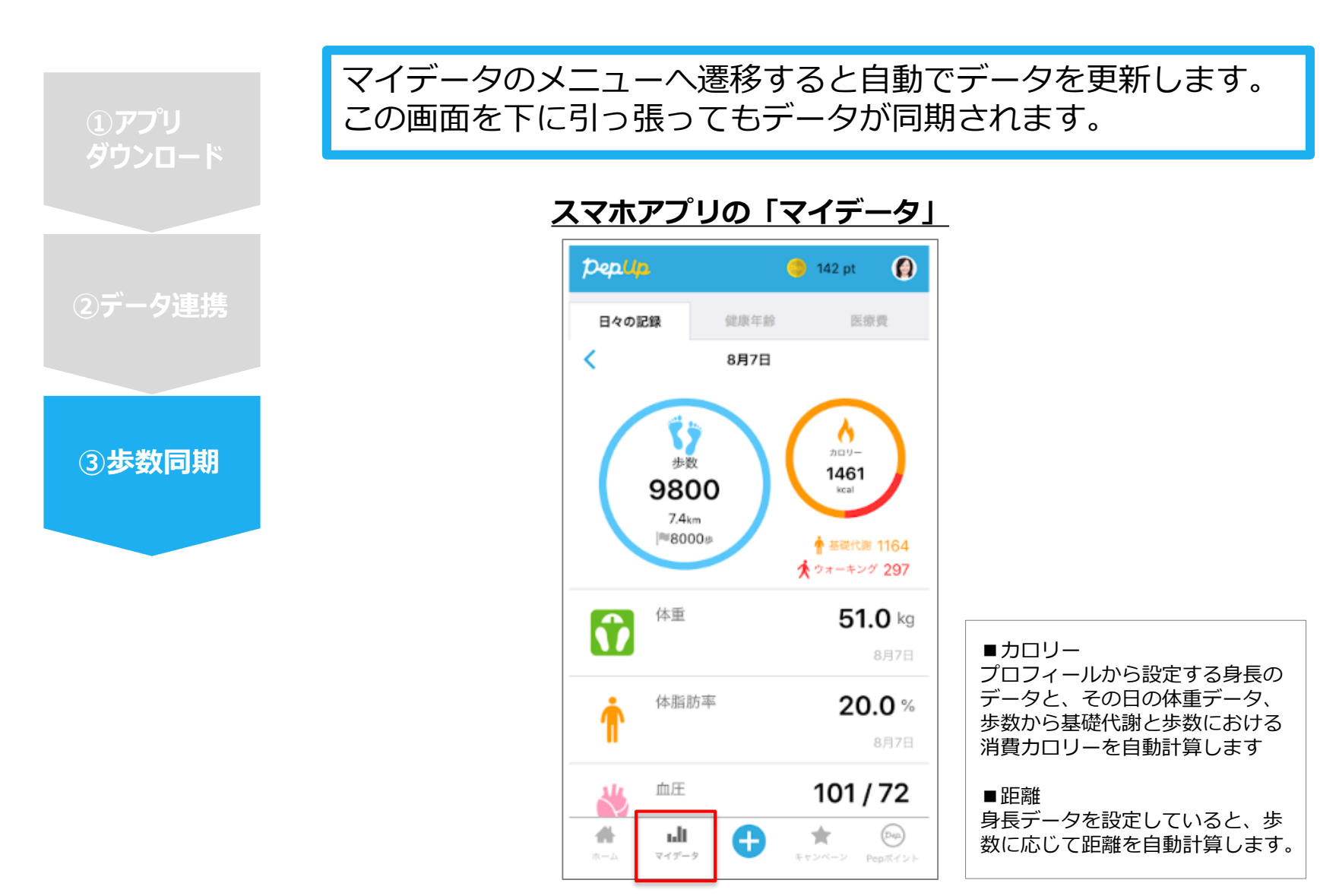

### スマホアプリデータ連携変更・解除方法

#### Androidの場合

GoogleFitを起動→設定→接続済みのアプリを管理→PepUpを選択 →接続を解除をクリックします ※Androidは連携項目の選択がないため、解除のみとなります

#### iPhoneの場合

ヘルスケアを起動→ソース→PepUpを選択→連携項目が表示されますので項目の変更が可能です。 データ連携を解除したい場合は、「すべてのカテゴリをオフ」をクリックしてください